## 【ヘルプ(マニュアル)の表示、バージョンの確認】

ヘルプ(マニュアル)を見たいのですがどうしたらいいですか?

バージョン情報やライセンス情報(オプション)を確認したいのですが。

ヘルプ(マニュアル)やバージョン情報は、「ヘルプ」メニューの中に該当メニューがあります。

ヘルプ(マニュアル)は、特定の語句で検索するだけでなく、重要なキーワードやテーマに沿ってまとめられた目次から参照することが可能です。

バージョン情報、ライセンス情報(オプション)はGXのメニューを選択することで確認することができます。

キーワード:マニュアル、ヘルプ、バージョン情報、ライセンスオプション 登録日:2017/11/1 最終更新日:2020/11/30

# 目次

| 1 | . ヘル   | プ(マニュアル)の表示方法                     | . 3 |
|---|--------|-----------------------------------|-----|
|   | 1.1.   | 表示までの手順                           | . 3 |
|   | 1.1.1. | ヘルプ(マニュアル)を GX のメニューから表示する        | . 4 |
|   | 1.1.2. | ヘルプ(マニュアル)を Windows スタートボタンから表示する | . 7 |
|   | 1.1.3. | ヘルプ(マニュアル)をショートカットキーで表示する         | . 8 |
|   | 1.2.   | ヘルプ(マニュアル)の目次                     | . 9 |

| 1.3.  | ヘルプ(マニュアル)の検索                | 10   |
|-------|------------------------------|------|
| 1.4.  | ヘルプ(マニュアル)のキーワード             | 13   |
| 1.5.  | ヘルプ(マニュアル)のブックマーク            | 14   |
| 1.6.  | ヘルプ(マニュアル)にタブメニューがなかったら      | 16   |
| 2. バー | ジョン情報の表示方法                   | 17   |
| 2.1.  | 表示までの手順                      | 17   |
| 3. ライ | センス情報(シリアル番号 / オプション構成)の表示方法 | 19   |
| 3.1.  | 表示までの手順                      | . 19 |

- 1. ヘルプ(マニュアル)の表示方法
- 1.1. 表示までの手順
- (1) ヘルプ(マニュアル)を表示する方法として、「GX のメニューから表示」「Windows スタートボタンから表示」「ショートカットキーで表示」 の 3 通りの方法があります。

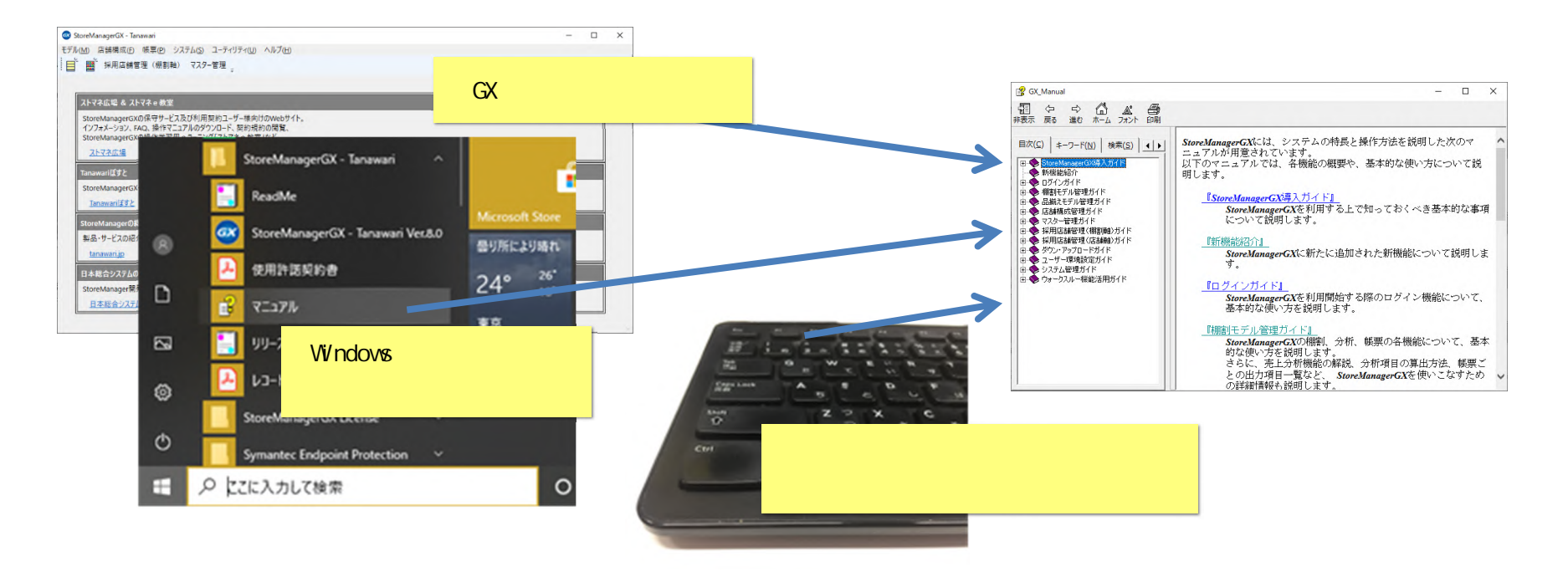

メニュー選択により表示される[GX\_Manual画面]は、常にGX画面よりも前面(手前)に表示されます。 一時的に表示しない場合には、[GX\_Manual画面]を最小化してください。 1.1.1. ヘルプ(マニュアル)を GX のメニューから表示する

(1)ヘルプを「目次」タブで表示するメニューです。メニュー[ヘルプ]-[目次]を選択してください。

| μ(M) 店舗構成(F) 帳票(P) システム(S) ユーティリティ(U)     ゴーディリティ(U)     ボー 採用店舗管理(棚割軸) マスター管理     マスター管理     マ     マ | ヘルプ(H)<br>目次 F1                |                   |  |
|----------------------------------------------------------------------------------------------------|--------------------------------|-------------------|--|
| ストマネ広場 & ストマネ e 教室                                                                                                    | 使楽…<br>パージョン情報…<br>ライセンスオプション… |                   |  |
| StoreManagerGXの保守サービス及び利用契約ユーザー様向け<br>インフォメーション、FAQ、操作マニュアルのダウンロード、契約規制<br>StoreManagerGXの操作学習用 e ラーニング「ストマネ e 教室<br><u>ストマネ広場</u>                                                                                                    | すのWebサイト。<br>りの閲覧、<br>」など。     | [目次]を選択<br>してください |  |
| Tanawariほすと<br>StoreManagerGX-Rを利用している小売業に棚割情報を提供<br><u>Tanawariぼすと</u>                                                                                                    | たできるWebサービス。                   |                   |  |
| StoreManagerの総合Webサイト<br>製品・サービスの紹介、導入事例、セミナーの開催情報、お問い<br>tanawari.jp                                                                                                    | 合わせなど。                         |                   |  |
|                                                                                                    |                                |                   |  |
| 日本総合システムのコーポレートサイト                                                                                                    |                                |                   |  |

(2)ヘルプ(マニュアル)を「検索」タブで表示するメニューです。メニュー[ヘルプ]-[検索]を選択してください。

| StoreManagerGX - Tanawari                                                                                       |                             |                   |  | - |   |   |
|----------------------------------------------------------------------------------------------------|-----------------------------|-------------------|--|---|---|---|
| レ(M) 店舗構成(F) 帳票(P) システム(S) ユーティリティ(U)                                                                           | ヘルプ(H)                      |                   |  |   |   |   |
| *                                                                                                    | 目次 F1                       |                   |  |   |   |   |
|                                                                                                    | 検索                          |                   |  |   |   |   |
|                                                                                                    | バージョン情報                     |                   |  |   | _ | 1 |
| ストイイム場 & ストイイ e 教室                                                                                              | ライセンスオノション                  |                   |  |   |   |   |
| StoreManagerGXの保守サービス及び利用契約ユーザー様向<br>インフォメーション、FAQ、操作マニュアルのダウンロード、契約規<br>StoreManagerGXの操作学習用 e ラーニング「ストマネ e 教習 | けのWebサイト。<br>約の閲覧、<br>E」など。 | [検索]を選択<br>してください |  |   |   |   |
| ストマネ広場                                                                                                    |                             |                   |  |   |   |   |
| Tanawariぽすと                                                                                                    |                             |                   |  |   |   |   |
| StoreManagerGX-Rを利用している小売業に棚割情報を提                                                                               | 供できるWebサービス。                |                   |  | _ |   |   |
| Tanawariぽすと                                                                                                    |                             |                   |  |   |   |   |
|                                                                                                    |                             |                   |  |   |   |   |
| StoreManagerの総合Webサイト                                                                                           |                             |                   |  |   |   |   |
| 製品・サービスの紹介、導入事例、セミナーの開催情報、お問(                                                                                   | い合わせなど。                     |                   |  |   |   |   |
|                                                                                                    |                             |                   |  |   |   |   |
| <u>tanawari.jp</u>                                                                                              |                             |                   |  |   |   |   |
| <u>tanawari.jp</u><br>日本総合システムのコーポレートサイト                                                                        |                             |                   |  |   |   |   |
| <u>tanawari.jp</u><br>日本総合システムのコーポレートサイト<br>StoreManager開発元の日本総合システム㈱のコーポレートサ                                   | 11.                         |                   |  |   |   |   |

## (3)マスター管理画面のメニューから、「マスター管理ガイド」を表示するメニューです。マスター管理画面メニュー[ヘルプ]-[ヘルプの表示] を選択してください。

| 品情報     | ヘルプの表示     | チェーン情報      | 779-1    | 情報     |
|---------|------------|-------------|----------|--------|
| 標準商品    | 棚割モデル      | FI-Y        |          | 標準商品分類 |
| 標準商品画像  | 棚割モデル復元/破棄 | → (井通)      |          | JICFS  |
| セット商品   | 棚割モデルロック解除 | [ [ヘルプの表示]  | を        | 業態     |
| セット商品画像 | 店頭販促物情報    | □ 選択してくださ   | -<br>l I | 標準売場   |
| OS情報    | 店頭販促物      | 71-7位现例江    | 1        | メーカー   |
| POS     | 店頭販促物画像    | チェーン取引先     |          | ブランド   |
| 合算POS   | 店頭販促物分類    | チェーン商品分類    |          | 商品属性   |
| POS属性   | 店鋪構成情報     | チェーン店舗別入替商品 |          | ゴンドラ   |
|         | 店舗構成       |             |          | その他什器  |
|         |            |             |          | カセット   |
|         |            |             |          | 棚割属性   |

1.1.2. ヘルプ(マニュアル)を Windows スタートボタンから表示する

(1) スタートメニューからヘルプ(マニュアル)を表示すると、 GX メイン画面と別にヘルプを表示することができます。

#### 該当メニュー:

【Windows 7】[スタートボタン(デスクトップ画面左下 Windows ボタン)]-[すべてのプログラム]-[StoreManagerGX - Tanawari]-[ドキュ メント]-[マニュアル]

【Windows 10】[スタートボタン(デスクトップ画面左下 Windows ボタン)]-[S]-[StoreManagerGX - Tanawari]-[ドキュメント]-[マニュア ル]

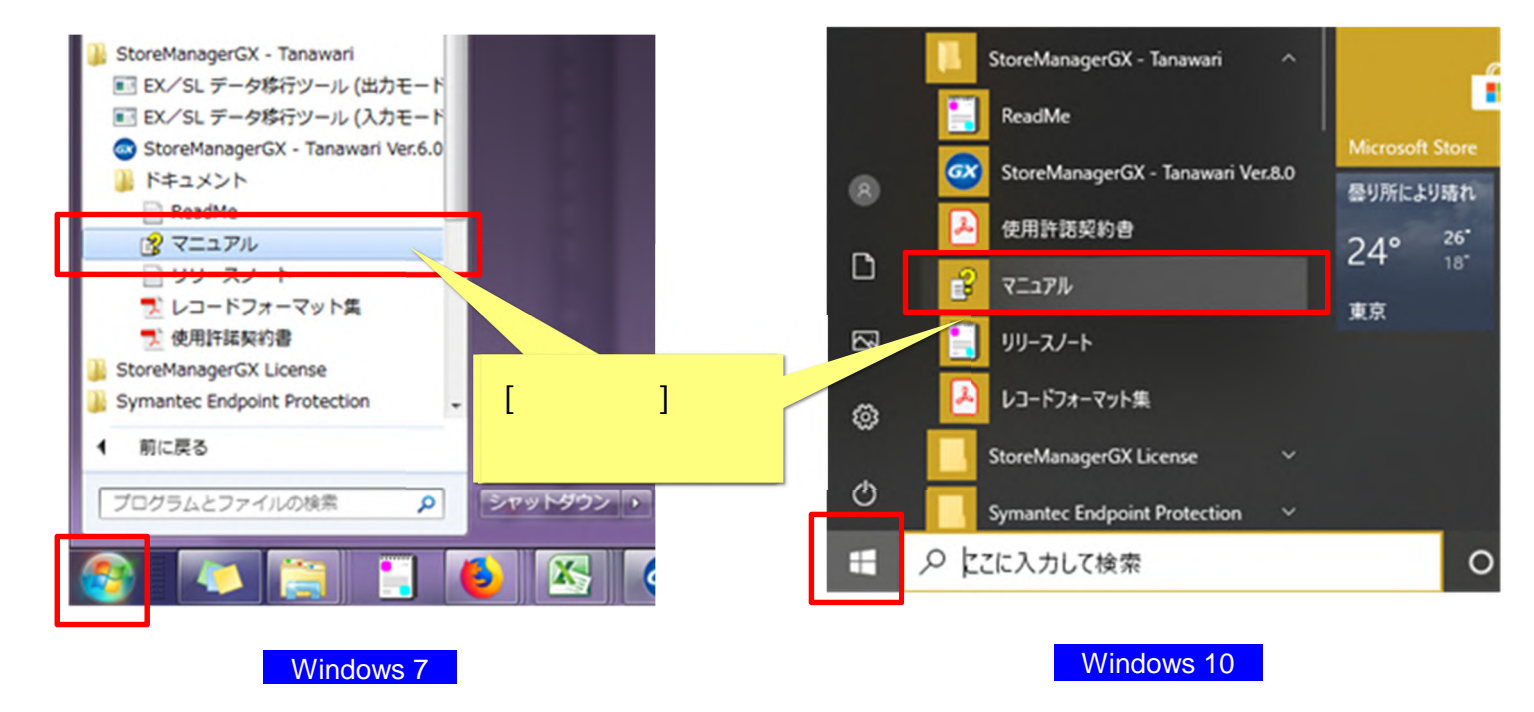

1.1.3. ヘルプ(マニュアル)をショートカットキーで表示する

(1)ショートカットキーでヘルプ(マニュアル)を表示することができます。[F1]キーを押すと、現在の GX 画面に応じてヘルプ(マニュアル)が 表示されます。

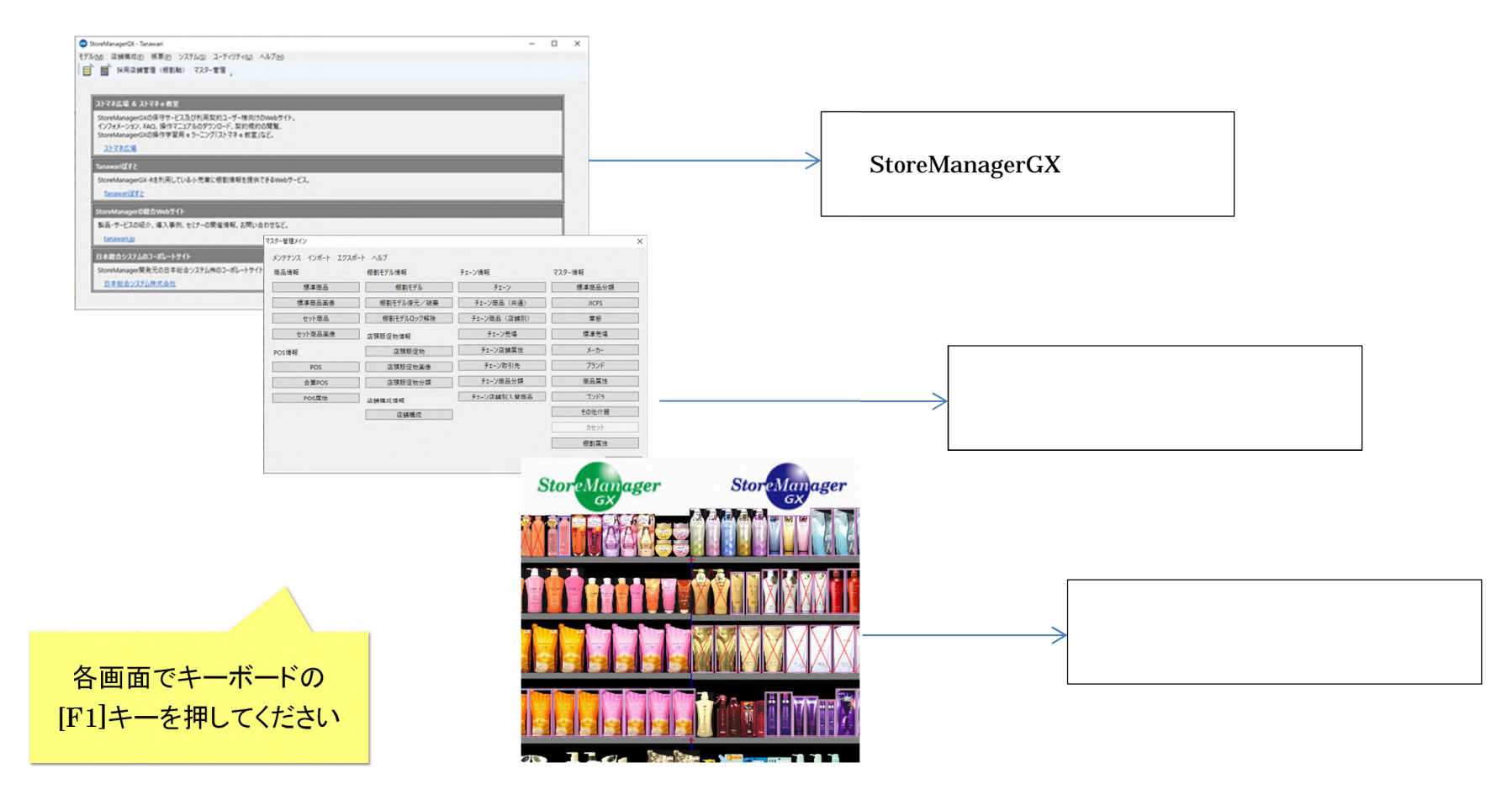

1.2. ヘルプ(マニュアル)の目次

(1)[目次]タブでは、機能を体系的に確認することができます。

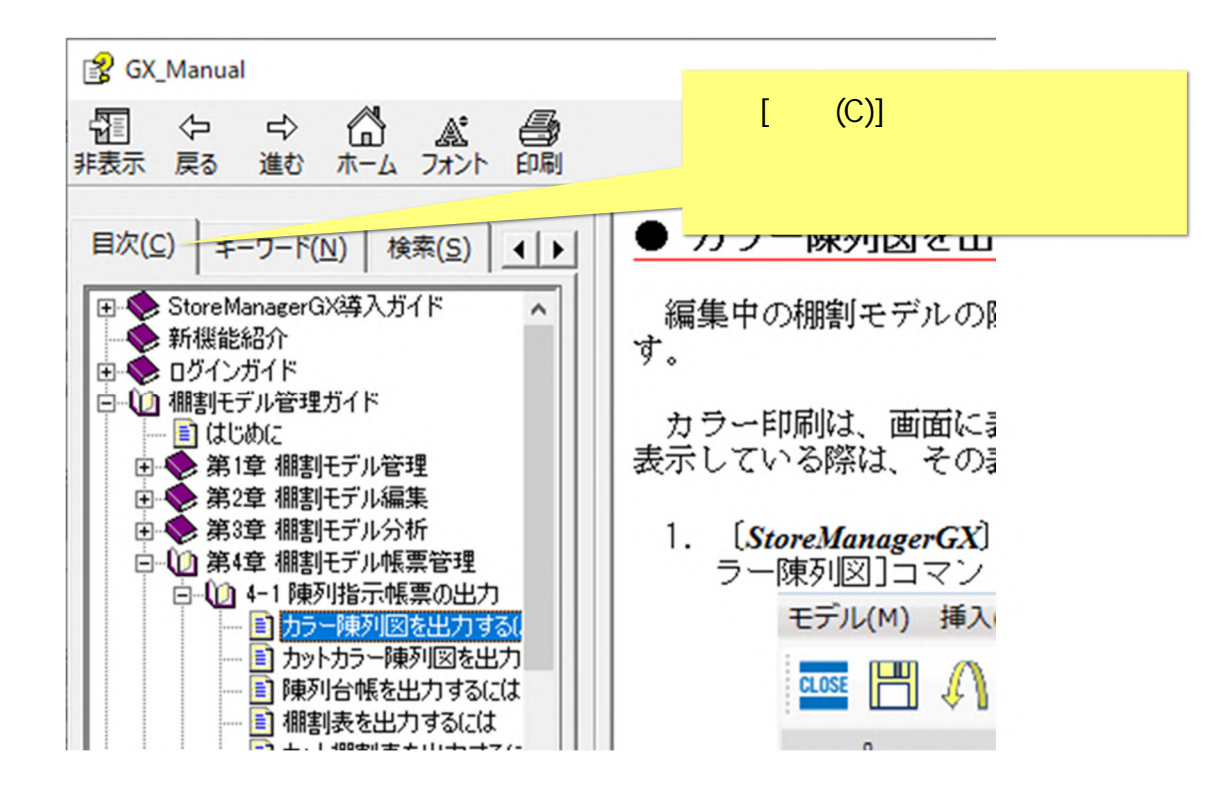

1.3. ヘルプ(マニュアル)の検索

(1)調べたい機能や語句を入力し、[検索開始]ボタンをクリックしてください。

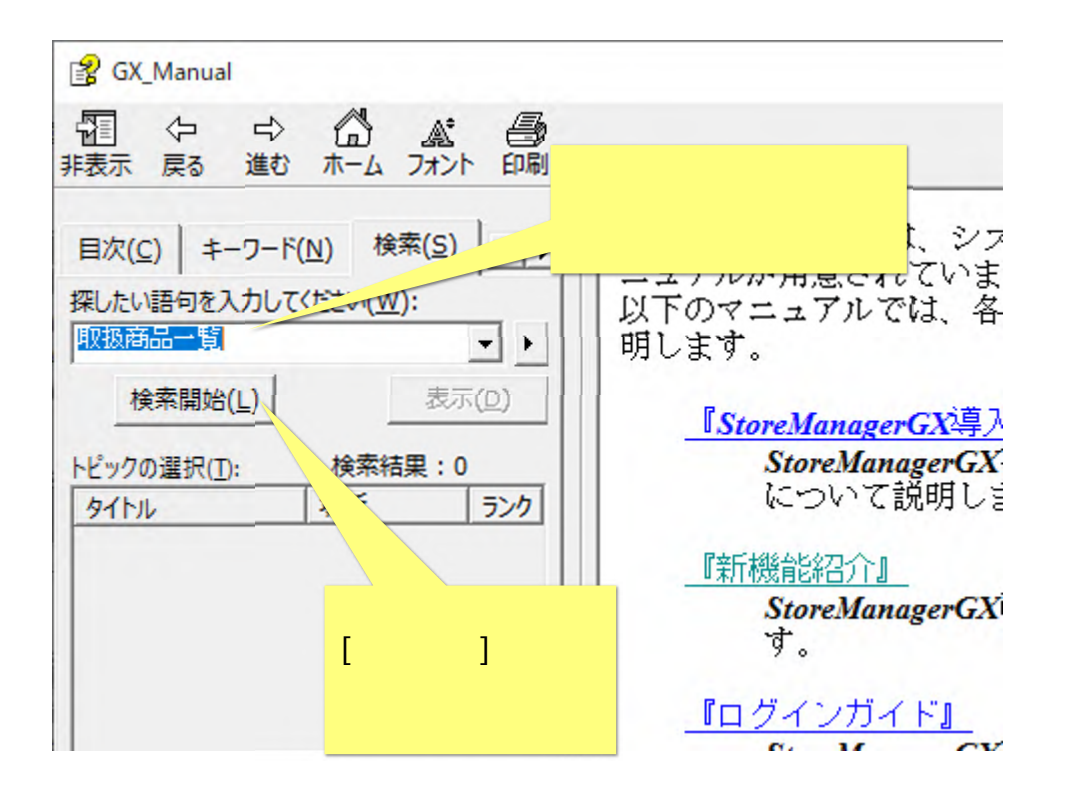

ここでは、「取扱商品一覧」を検索しています。

(2)検索結果が表示されます。その中から、任意のトピックをダブルクリックしてください。

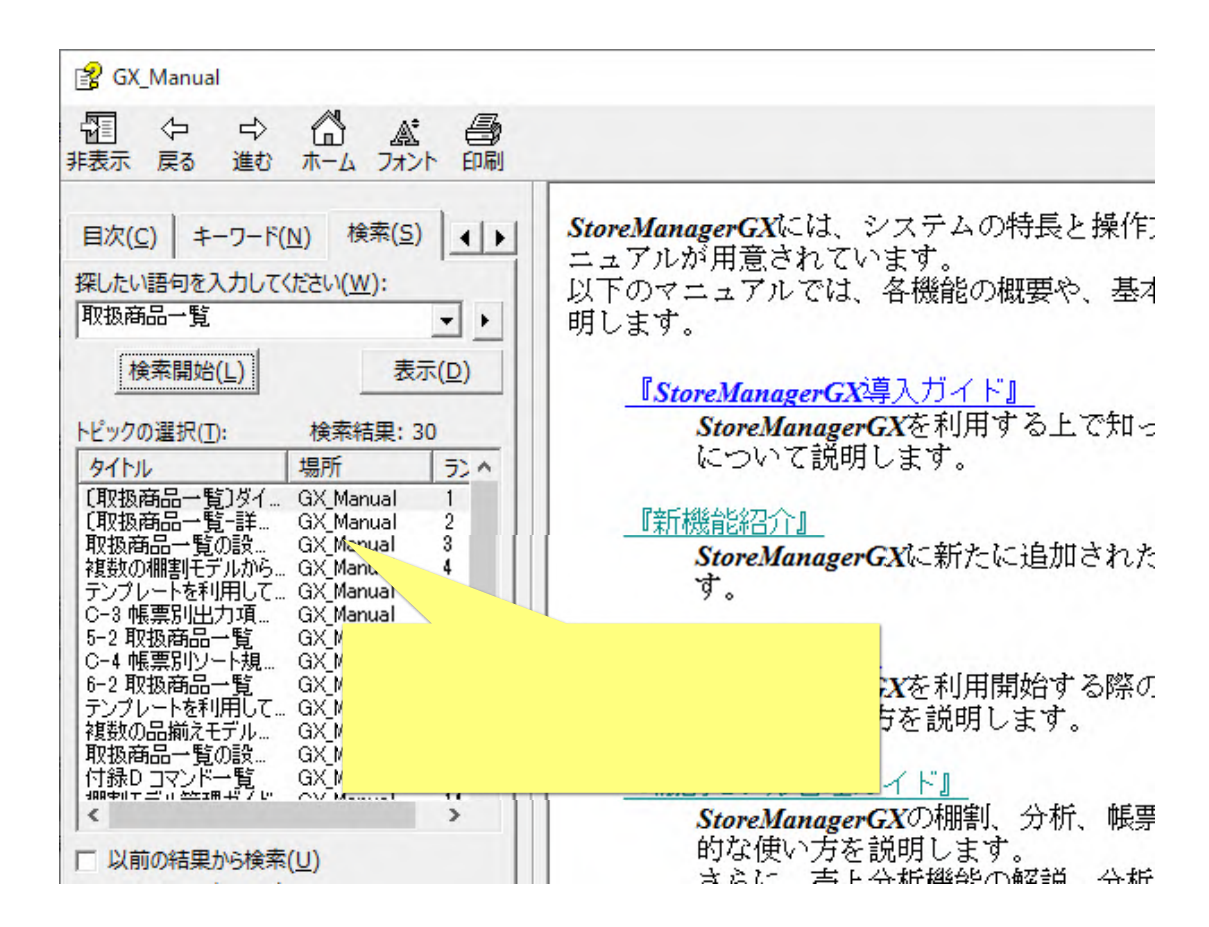

#### (3)必要なヘルプ情報を参照してください。

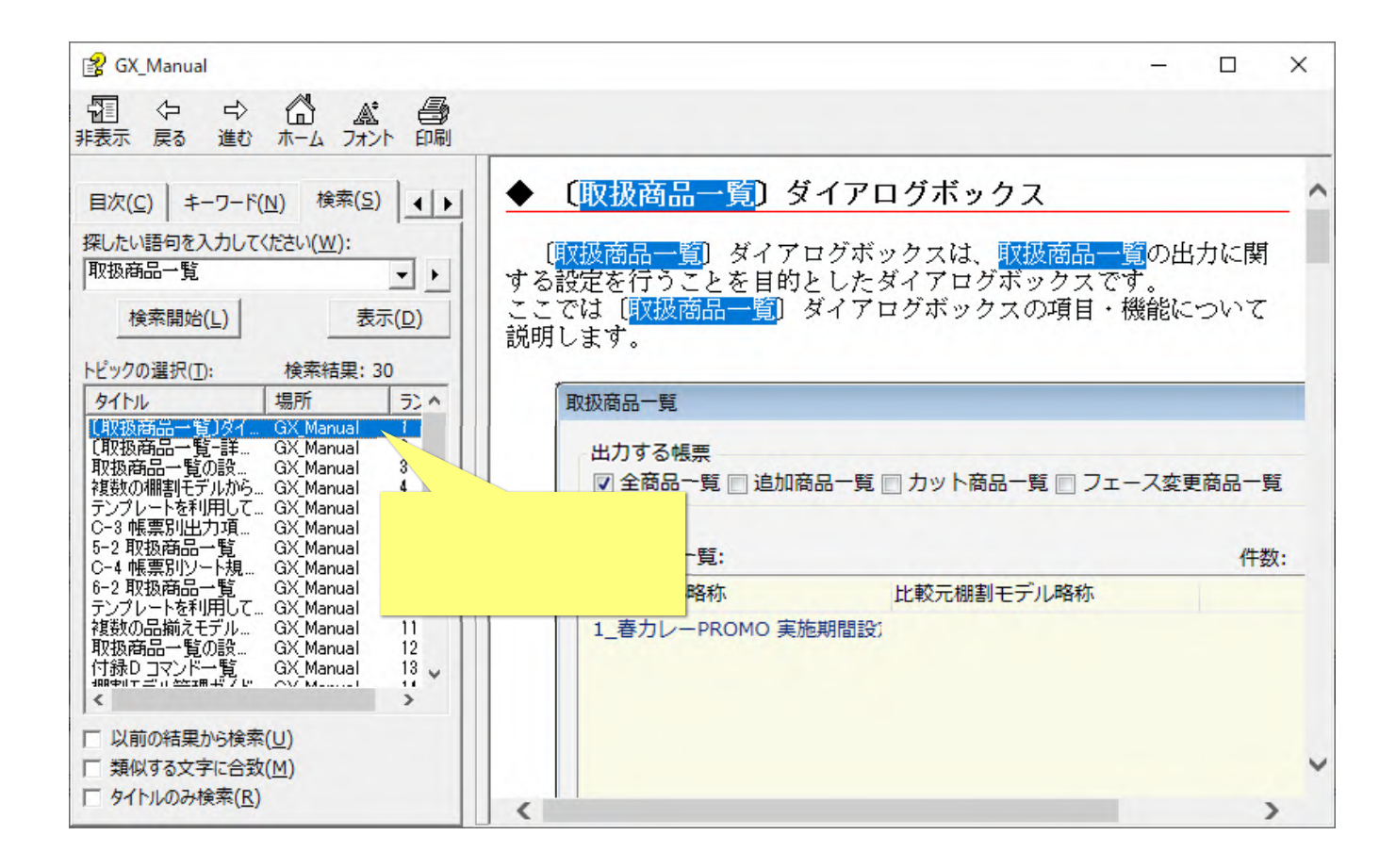

1.4. ヘルプ(マニュアル)のキーワード

(1)検索キーワードを入力する以外にも、重要なキーワードでヘルプを表示することも可能です。[キーワード]タブをクリックし、任意のトピックをダブルクリックしてください。

| 😫 GX_Manual                                                                                                    |                                                                  |
|----------------------------------------------------------------------------------------------------|------------------------------------------------------------------|
| 1 1 1 1 1 1 1 1 1 1 1 1 1 1 1 1 1 1 1                                                                                                    |                                                                  |
| 目次( <u>C</u> ) キーワード(N)<br>キーワードを入力してください( <u>W</u> ):                                                                                                    | [キーワード]タブをクリックし、<br>になるトピックをチェックできます。<br>各機能の概要や、基本的             |
|                                                                                                    | StoreManagerGX導入ガイド』     StoreManagerGXを利用する上で知って     について説明します。 |
| <ul> <li>[EX交換データ人力」ダイアログボックス</li> <li>[EX交換データ入力時の表示色設定〕エリア</li> <li>(GX交換データ出力〕ダイアログボックス</li> <li>(GX交換データ入力〕入力設定〕ダイアログボッ</li> <li>(GX交換データ入力〕ダイアログボックス</li> <li>(JICFS選択〕ダイアログボックス</li> </ul> | <u>『新機能紹介』</u><br>StoreManagerGXに新たに追加された新<br>す。                 |
| <ul> <li>(JICFS分類分析設定)ダイアログボックス</li> <li>(Myチェーン編集)ダイアログボックス</li> <li>(My業態編集)ダイアログボックス</li> <li>(My売場編集)ダイアログボックス</li> <li>(POS検索)ダイアログボックス</li> <li>(POS検索)ダイアログボックス</li> </ul>                | <u>『ログインガイド』</u><br>StoreManagerGXを利用開始する際のロ<br>基本的な使い方を説明します。   |

1.5. ヘルプ(マニュアル)のブックマーク

(1)よく確認するトピックにブックマークを作成しておくことができます。必要なトピックを表示した状態で、[お気に入り]タブの[追加]ボタンをクリックしてください。

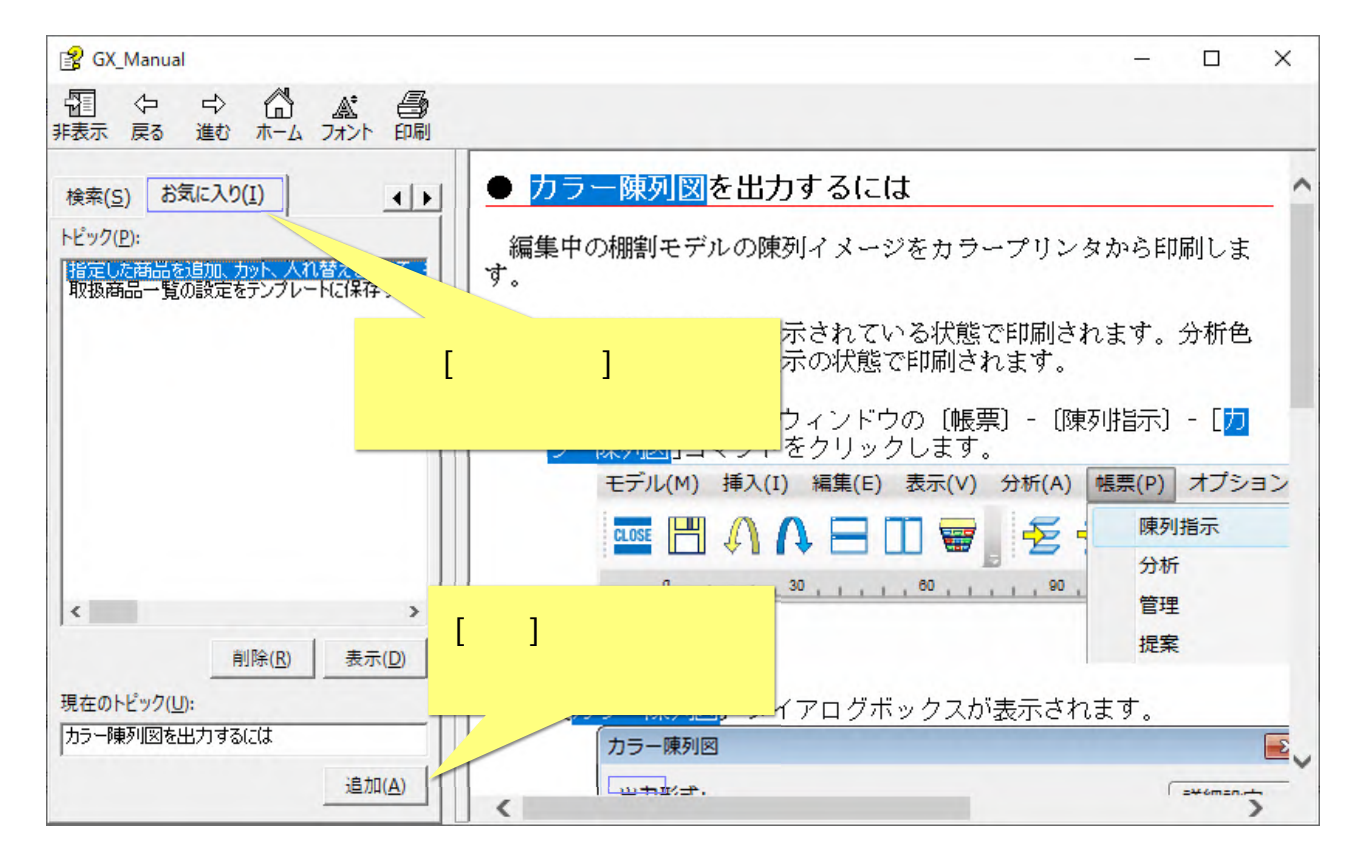

#### (2)[お気に入り]にトピックが追加されました。

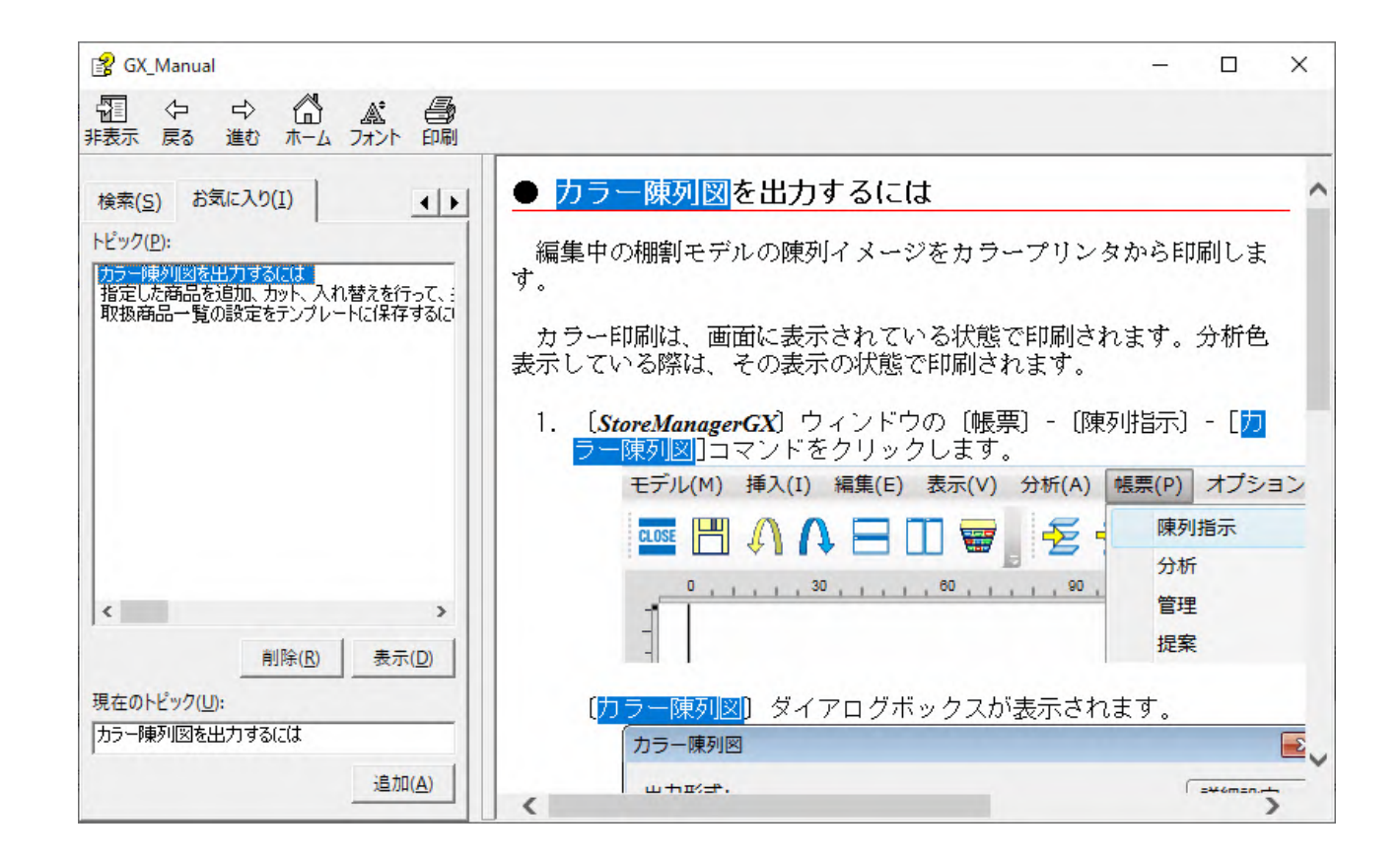

1.6. ヘルプ(マニュアル)にタブメニューがなかったら

(1)表示されたヘルプ(マニュアル)の左側にタブが表示されていない場合には、「表示」ボタンを押して切り替えてください。

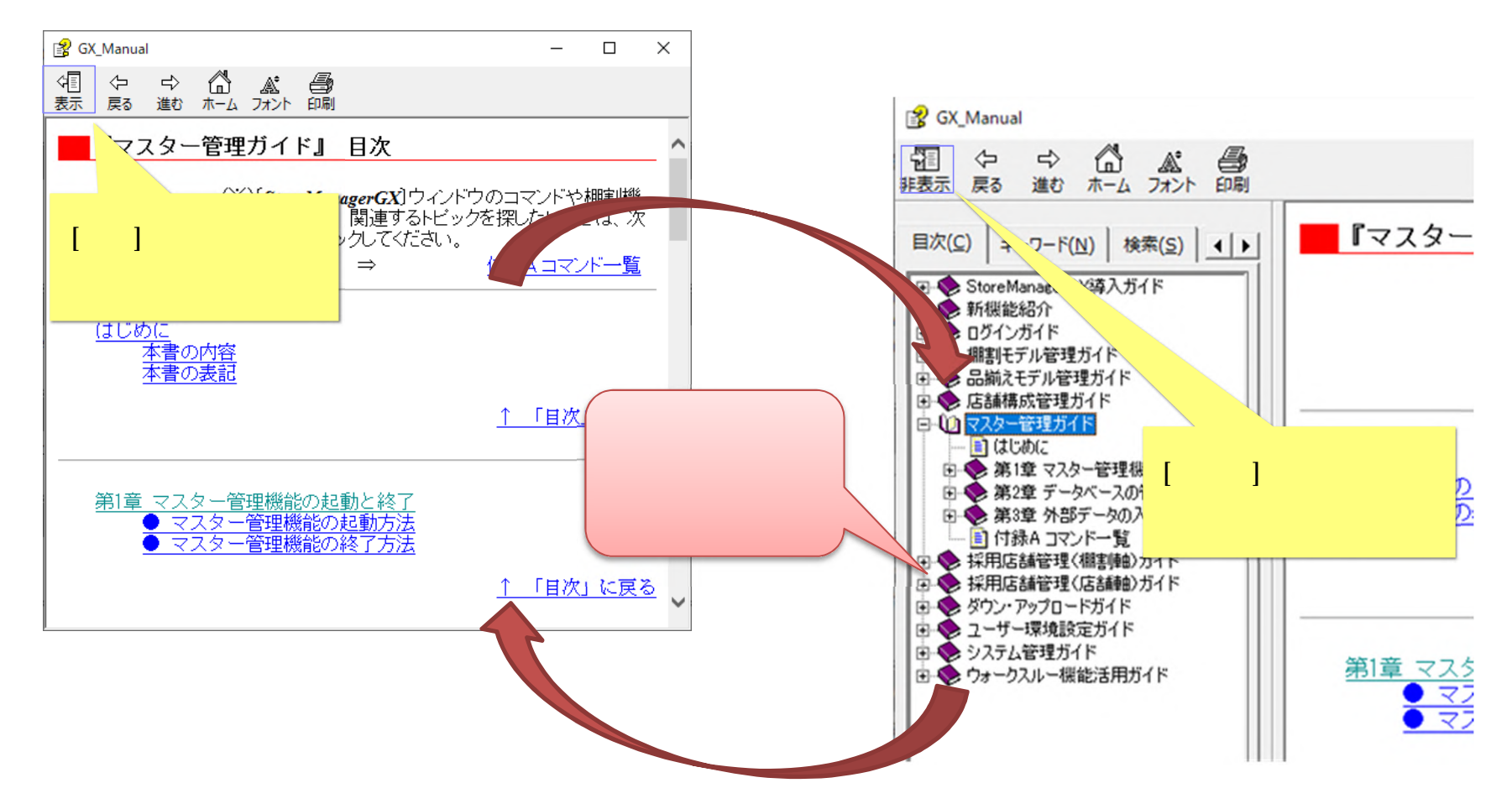

### 2. バージョン情報の表示方法

## 2.1. 表示までの手順

(1) バージョン情報を確認します。メニュー[ヘルプ]-[バージョン情報]を選択してください。

|                                                                                                    | L Col Ma                                      | -                      |  |  |  |  |
|----------------------------------------------------------------------------------------------------|-----------------------------------------------|------------------------|--|--|--|--|
| 🥶 StoreManagerGX - Tanawari                                                                                                  |                                               |                        |  |  |  |  |
| モデル(M) 店舗構成(F) 帳票(P) システム(S) ユーティリティ(U)                                                                                      | ヘルプ(H)                                        |                        |  |  |  |  |
| ● ● ● 採用店舗管理(棚割軸) マスター管理 🚽                                                                                                   | 目次<br>検索                                      | F1                     |  |  |  |  |
|                                                                                                    | バージョン情報                                       |                        |  |  |  |  |
| ストマネ広場 & ストマネ e 教室                                                                                                    | ライセンスオプション                                    |                        |  |  |  |  |
| StoreManagerGXの保守サービス及び利用契約ユーザー様向け<br>インフォメーション、FAQ、操作マニュアルのダウンロード、契約規約<br>StoreManagerGXの操作学習用 e ラーニング「ストマネ e 教室」<br>ストマネ広場 | のWebサイト。<br>の閲覧、<br>など。                       | [バージョン情報]を<br>選択してください |  |  |  |  |
| Tanawariぽすと                                                                                                    | Tanawariぽすと                                   |                        |  |  |  |  |
| StoreManagerGX-Rを利用している小売業に棚割情報を提供<br>Tanawariぽすと                                                                            | StoreManagerGX-Rを利用している小売業に棚割情報を提供できるWebサービス。 |                        |  |  |  |  |

(2)[バージョン情報画面]が表示されます。

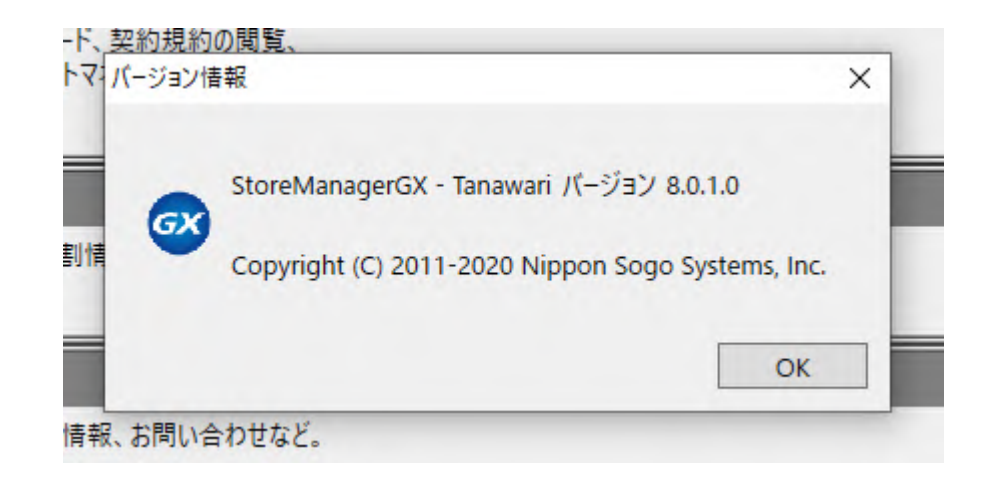

## 3. ライセンス情報(シリアル番号 / オプション構成)の表示方法

### 3.1. 表示までの手順

(1) ライセンス情報を確認します。メニュー[ヘルプ]-[ライセンスオプション]を選択してください。

|                                                                                                    |                                         | -             |
|----------------------------------------------------------------------------------------------------|-----------------------------------------|---------------|
| 🤓 StoreManagerGX - Tanawari                                                                                                    |                                         |               |
| モデル(M) 店舗構成(F) 帳票(P) システム(S) ユーティリティ(U)                                                                                           | ヘルプ(H)                                  |               |
| ■ 採用店舗管理(棚割軸) マスター管理 🚽                                                                                                    | 目次<br>検索                                | F1            |
|                                                                                                    | バージョン情報                                 |               |
| ストマネ広場 & ストマネ e 教室                                                                                                    | ライセンスオプション                              |               |
| StoreManagerGXの保守サービス及び利用契約ユーザー様向けのWebサイト。<br>インフォメーション、FAQ、操作マニュアルのダウンロード、契約規約の閲覧、<br>StoreManagerGXの操作学習用 e ラーニング「ストマネ e 教室」など。 |                                         | マンスオプションを表示する |
| ストマネ広場                                                                                                    | r i i i i i i i i i i i i i i i i i i i | ライヤンスオプション1を  |
| Tanawariぽすと                                                                                                    |                                         | 選択してください      |
| StoreManagerGX-Rを利用している小売業に棚割情報を提供                                                                                                | できるWebサービス。                             |               |

(2)[ライセンスオプション画面]が表示されます。必要に応じてタブをクリックし、内容を確認してください。

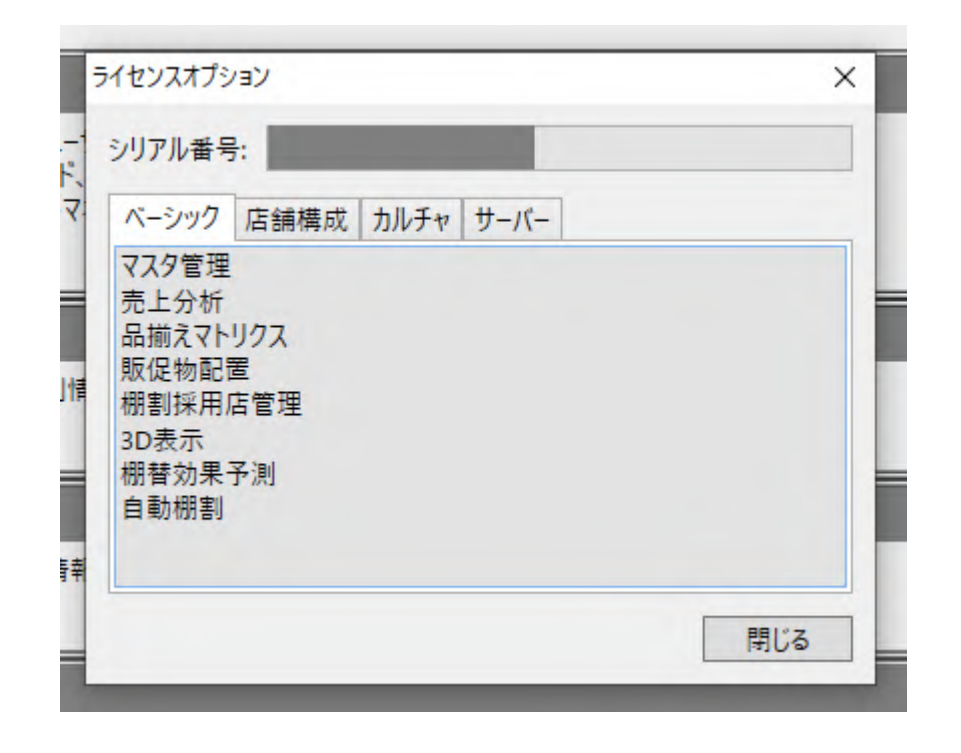

#### ご注意

本ソフトウェアおよび本ソフトウェアに付属するマニュアルおよびヘルプ(以降各マニュアルと表記します)の著作権は、 日本総合システム株式会社にあります。

本ソフトウェアおよび各マニュアルの一部または全部を無断で使用、複製することはできません。

本ソフトウェアおよび各マニュアルを運用した結果の影響については、いっさい責任を負いかねますのでご了承ください。

本ソフトウェアの仕様および各マニュアルの内容は、将来予告なしに変更することがあります。

Store Managerは日本総合システム株式会社の日本における登録商標です。

Tanawariは日本総合システム株式会社の中華人民共和国における登録商標です。

Microsoft, Windows, .NET FrameworkおよびSQL Serverは、米国Microsoft Corporationの、米国およびその他の国における登録商標です。

OracleとJavaは、Oracle Corporation およびその子会社、関連会社の米国およびその他の国における登録商標です。

Firebirdは、Firebird Foundation Incorporated.の登録商標です。

文中の社名、商品名等は各社の商標または登録商標である場合があります。

Copyright © 2020 日本総合システム株式会社

| StoreManagerGX Version8.0 FAQ 簡易操作マニュアル |  |
|-----------------------------------------|--|
| 第3版                                     |  |
| 発行日 2017年11月                            |  |
| 最終更新日 2020年6月                           |  |
|                                         |  |
| 発行者 日本総合システム株式会社                        |  |